## Umsatzstatistik von Trainingskarten | Arbeitsablauf, Therapie

Schritt für Schritt

|                                                                                                    | Beschreibung                                                                                                    |
|----------------------------------------------------------------------------------------------------|----------------------------------------------------------------------------------------------------|
| Auswertungen Versezeiseise      Auswertungen Versezeiseise      Auswertungen Versezeiseis | <ul> <li>Möchten Sie den Umsatz oder die Anzahl der<br/>Trainingskarten auswerten, wechseln Sie in die<br/>Auswertungen (1) der Umsatzstatistik (2).</li> <li>Über den Reiter 'Erweitert' (3) wählen Sie den<br/>auszuwertenden Zeitraum (4) und dann den Artik<br/>(5) z. B. Trainingskarte (10er) aus.</li> <li>Je nach Wert der Statistik wählen Sie die Einheit<br/>(6) 'Stück' oder 'Verkaufspreis' aus.</li> <li>Per 'Statistik ausführen' (7) wird die Statistik in<br/>einer Tabelle und grafisch dargestellt (8).</li> </ul> |

## Siehe auch ...

- Verkaufsartikel für Trainingskarte | Arbeitsablauf, Therapie
  Programmpositionen für Trainingskarte | Arbeitsablauf, Therapie
- Merkmal der Trainingskarte | Arbeitsablauf, Therapie
  Kundenbindung für Trainingskarte | Arbeitsablauf, Therapie
  Verkaufen einer Trainingskarte | Arbeitsablauf, Therapie
  Benutzung einer Trainingskarte | Arbeitsablauf, Therapie

- Auswertung der Trainingskarte beim Kunden | Arbeitsablauf, Therapie
  Trainingskartenselektion | Arbeitsablauf, Therapie
  Umsatzstatistik von Trainingskarten | Arbeitsablauf, Therapie